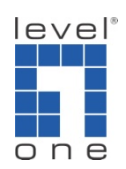

# How come IP Cam Secure shuts itself down when starting ?

### Scenario

You will receive this error message when IP Cam Secure main console experienced critical error when loading the database.

This problem is frequently observed on Windows Vista due to its tightened security system.

| Error |                                                                   |                            |
|-------|-------------------------------------------------------------------|----------------------------|
| 8     | Can't properly load database template. Please solve this problem. | e re-install the system to |
|       |                                                                   | ОК                         |

Missing or corrupted resource files overview

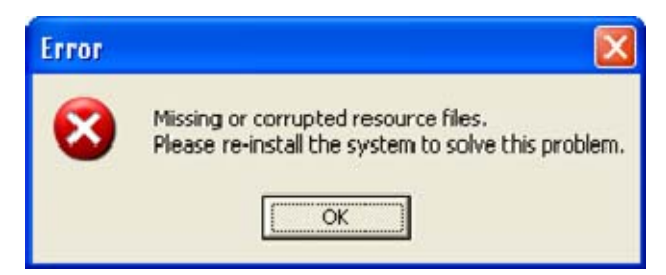

This error message occurs when the software failed to execute the necessary file for the requested operation.

#### Occur when loading Main Console

The skin files or database may be corrupted to cause this error message.

Please uninstall the software following the procedure <u>here</u> and install the latest version.

Occur when loading ActiveX of web live viewer/playback

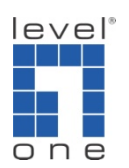

Here are the methods to fix.

# A. Turn off UAC on Windows Vista

1.) Go to Vista's [Control Panel]

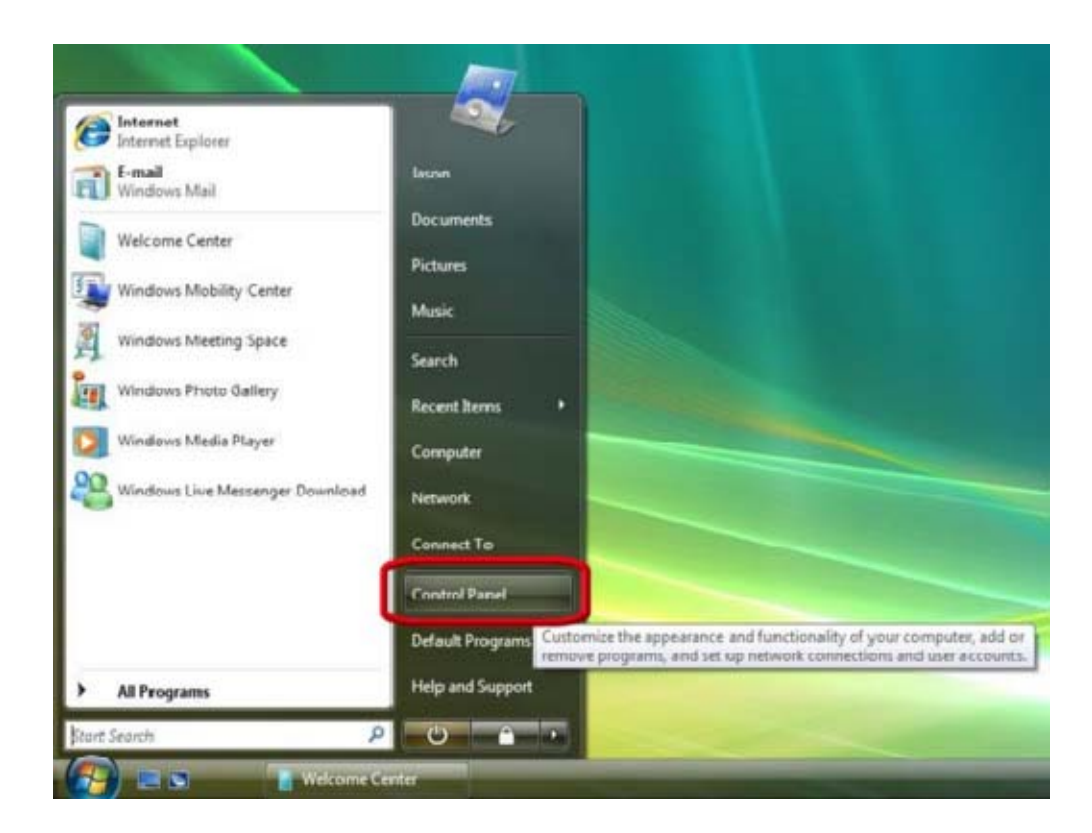

2.) Click on [User Accounts]

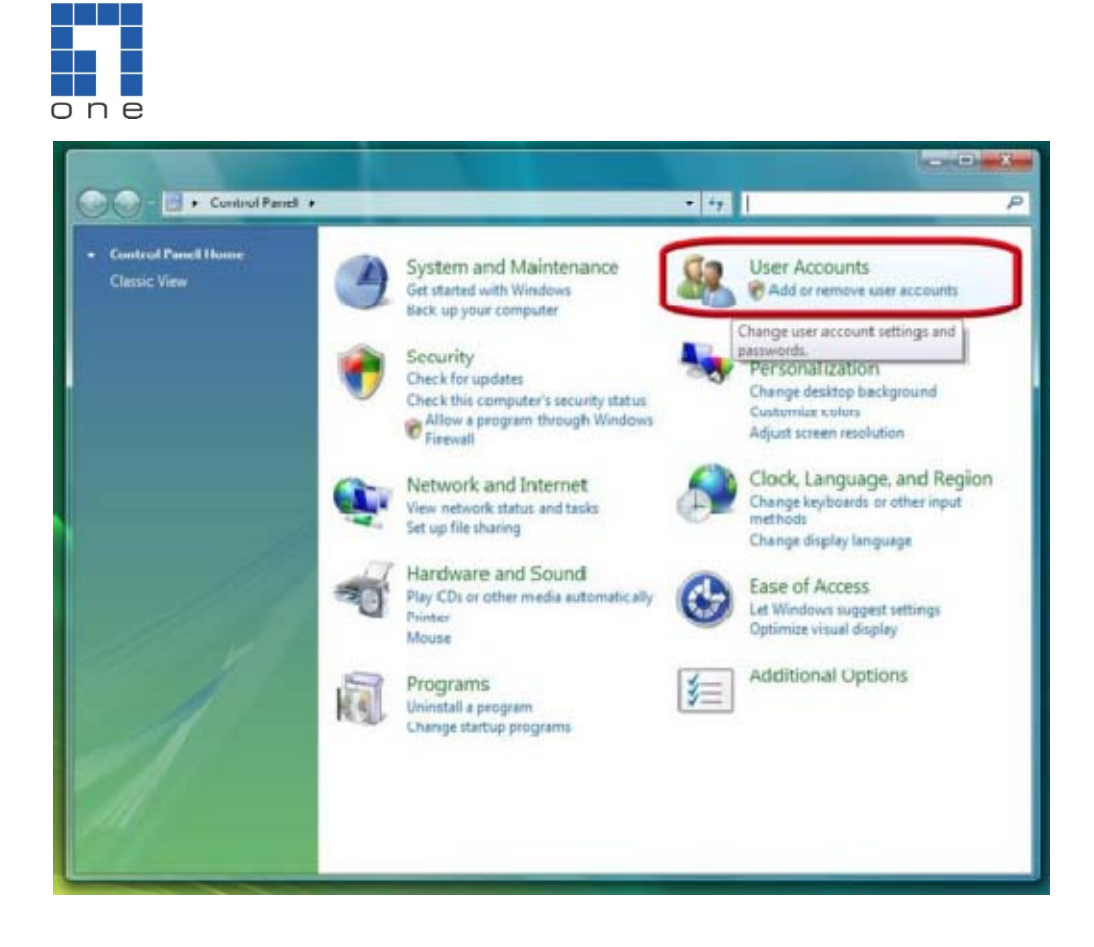

3.) Click on [User Accounts]

level®

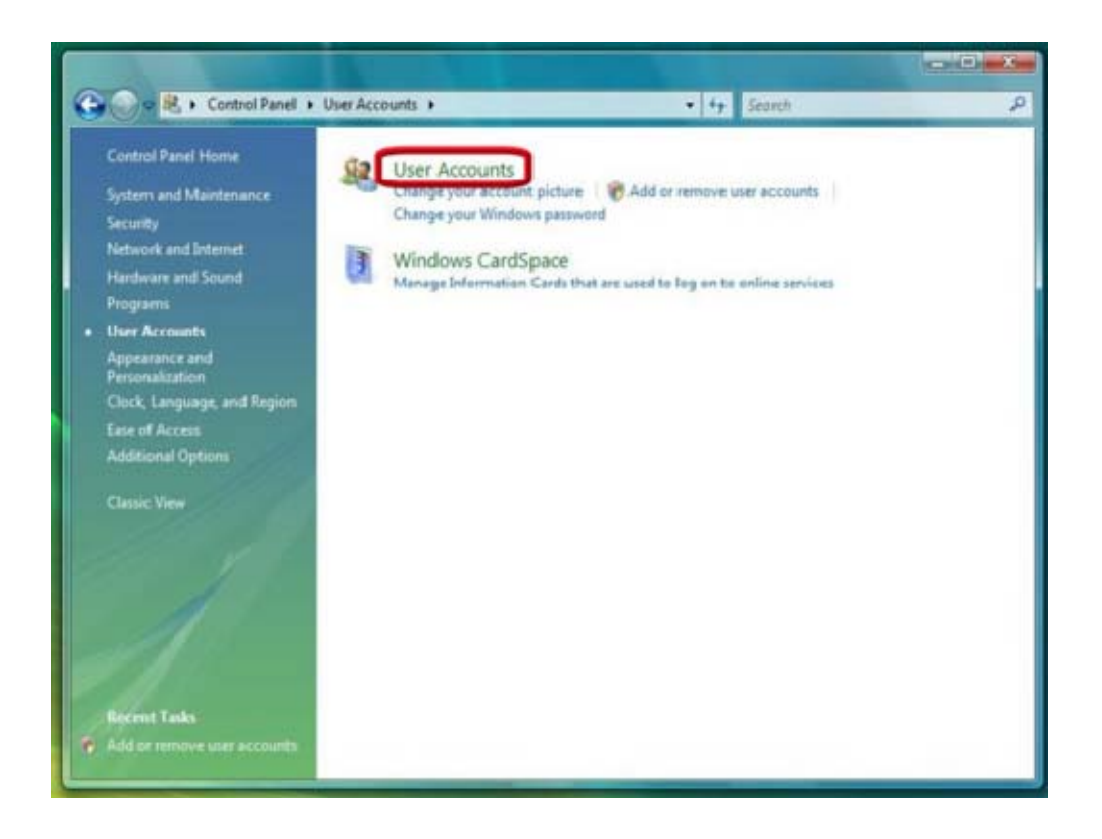

4.) Click on [Turn User Account Control on or off]

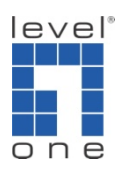

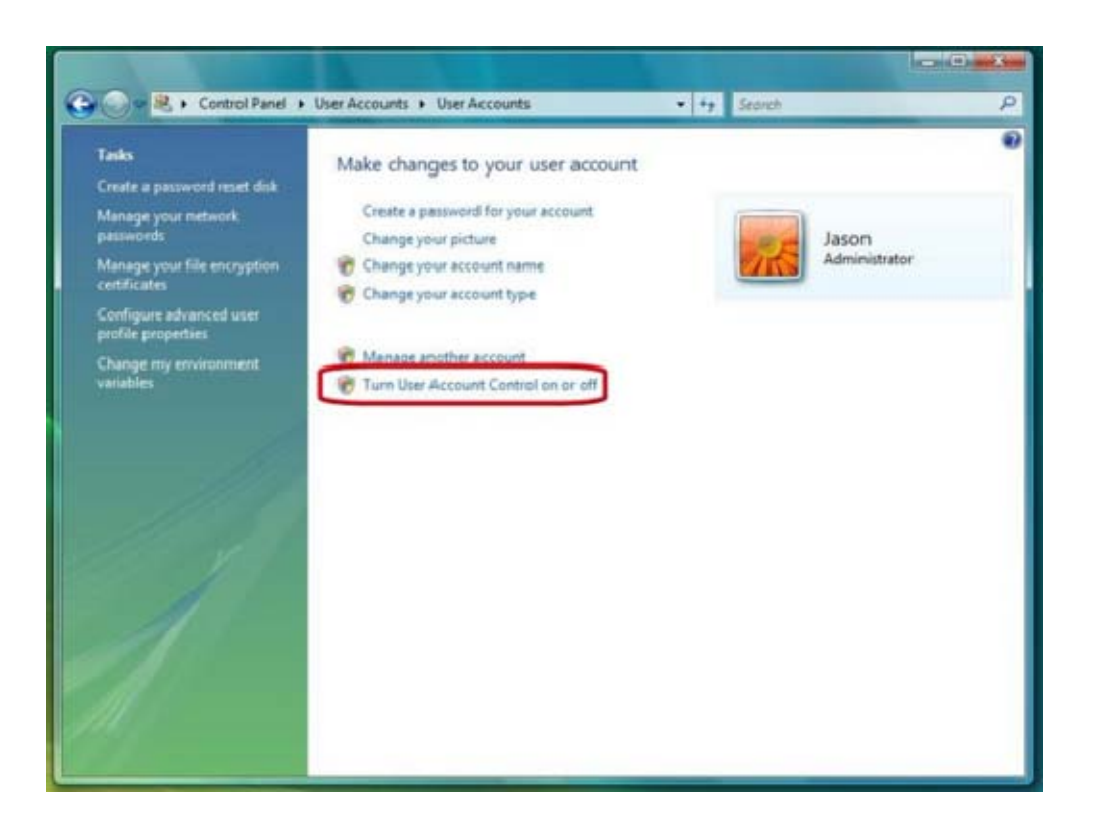

5.) Click to deselect the [Turn User Account Control on or off] box to turn off UAC

6.) Click on [OK] and restart Windows to complete the new setting

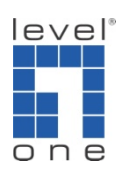

|   |                                                                                                    |              |                       | - (0) × |
|---|----------------------------------------------------------------------------------------------------|--------------|-----------------------|---------|
| G | User Accounts + Turn User Account Control On or Off                                                                        | - +9         | Search                | P       |
|   | Turn on User Account Control (UAIC) to make your o                                                                         | omputer m    | ore secure            |         |
|   | User Account Control (UAC) can help prevent unauthorized changes<br>you leave UAC turned on to help protect your computer. | to your comp | uter. We recommend th | ut      |
| ( | Use User Account Control (UAC) to help protect your computer                                                               |              |                       |         |
|   |                                                                                                    | 0            | OK Cancel             |         |
|   |                                                                                                    |              |                       |         |
|   |                                                                                                    |              |                       |         |
|   |                                                                                                    |              |                       |         |
|   |                                                                                                    |              |                       |         |
|   |                                                                                                    |              |                       |         |
|   |                                                                                                    |              |                       |         |
|   |                                                                                                    |              |                       |         |
|   |                                                                                                    |              |                       |         |
|   |                                                                                                    |              |                       |         |
|   |                                                                                                    |              |                       |         |

B. Turn off UAC on Windows 7

1.) Go to [Control Panel] -> User Accounts and Family Safety -> User Accounts

2.) Click on [Change User Account Control Settings]

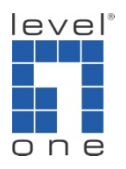

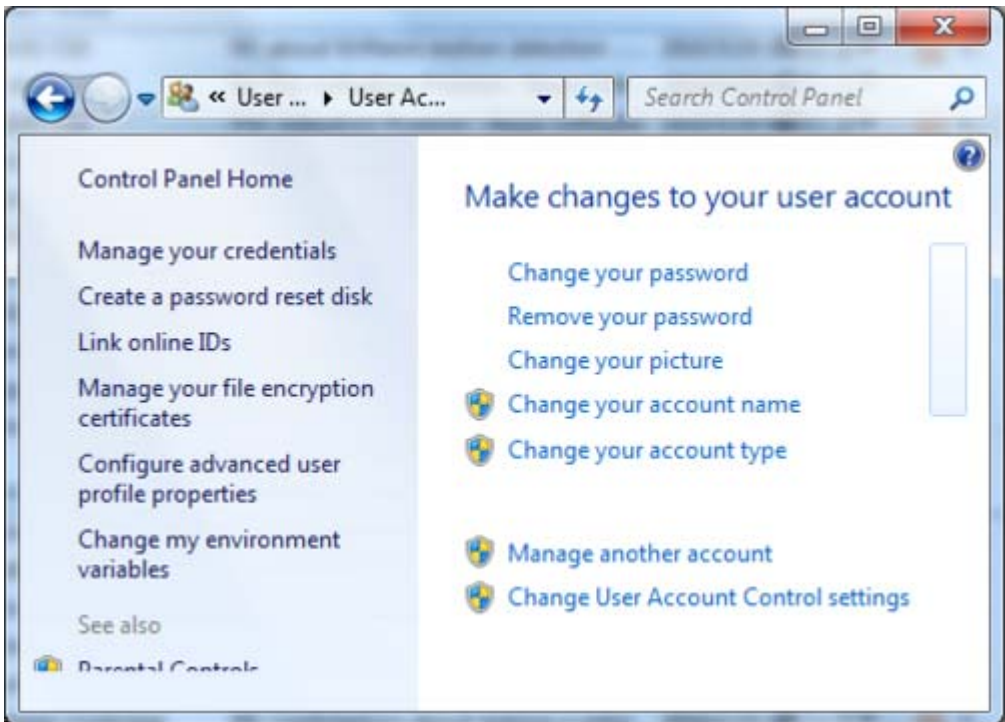

5.) Drag the bar to [Never notify] to turn off UAC

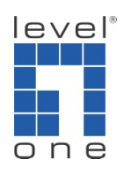

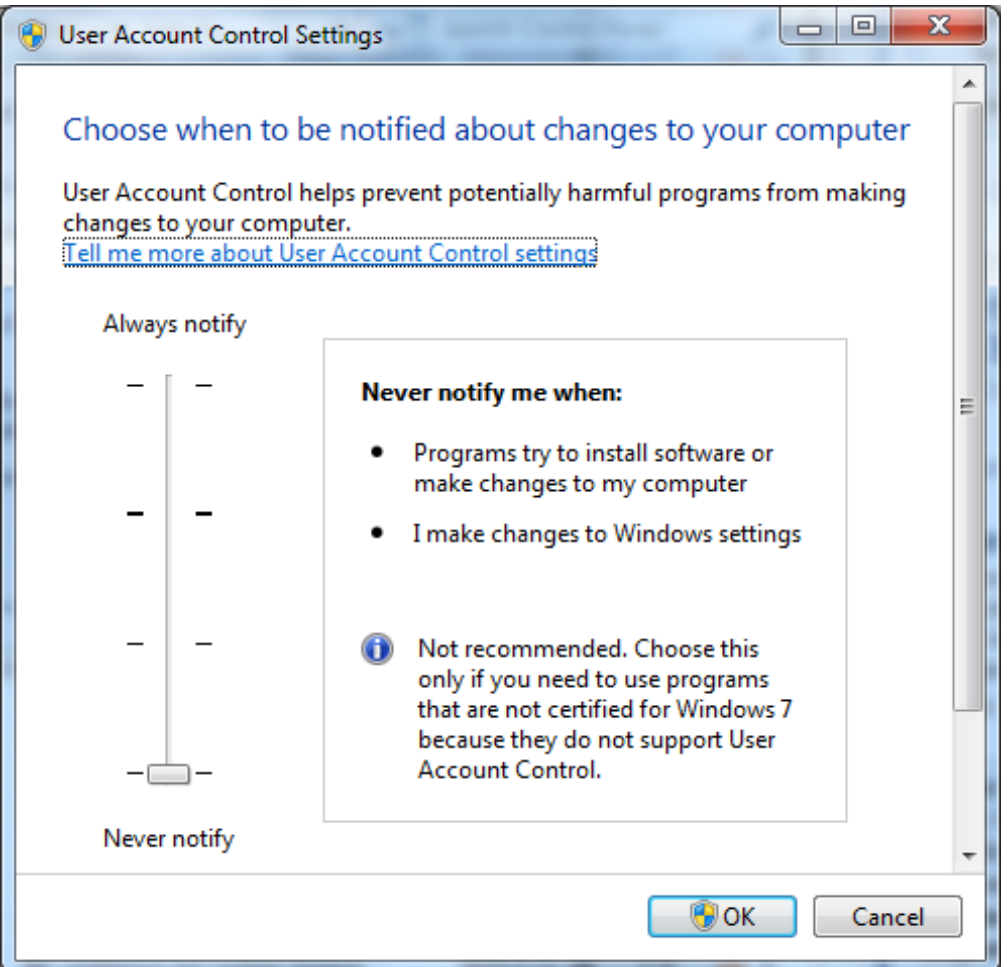

## C. Privilege level

Vista has a feature called UAC (user access control) to improve the security of Microsoft Windows by limiting application software to standard user privileges until an administrator authorizes an increase in privilege level. Therefore, you will get error message when running Main console and web live viewer/playback while Vista UAC turned on. There are two places need to be enabled.

Enable privilege level of Main console

Please follow below instrument to enable privilege level to have Main console run on Vista.

1.) Go to the installation path of IP Cam Secure software (for example, C:\Program Files\LevelOne\IPCamSecure Pro)

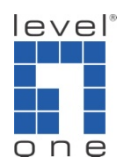

2.) Find out Mainconsole.exe, right click on it and select properties option.

| Name                                                                                                    | Date modified                                                                                                    | Туре                                                                                                    | Size                                                                                                    |
|----------------------------------------------------------------------------------------------------|----------------------------------------------------------------------------------------------------|----------------------------------------------------------------------------------------------------|----------------------------------------------------------------------------------------------------|
| <ul> <li>libgsm.dll</li> <li>LiveServer</li> <li>LiveView</li> <li>lock.dll</li> <li>log.dll</li> <li>Lumenera.dll</li> </ul>                                                                                                    | 2008/12/16 上午 0<br>2009/3/10 下午 06:<br>2008/12/16 上午 0<br>2008/12/16 上午 0<br>2008/12/16 上午 0<br>2008/12/16 上午 0                                                         | Application Extens<br>Text Document<br>Application<br>Application Extens<br>Application Extens                                                                                                    | 297 KB<br>1 KB<br>2,649 KB<br>29 KB<br>2,097 KB<br>77 KB                                                                                        |
| MainConsol<br>Microsoft.VC<br>Microsoft.VC<br>Mobotix.dll<br>Moxa.dll<br>Moxa.dll<br>Moxa.dll<br>Moxa.dll<br>MoxeB0.dll<br>Mrsvcp80.dll<br>Mrsvcr80.dll<br>Mrsvcr80. | Open<br>Run as administrator<br>Scan for Viruses<br>WinRAR<br>Pin to Start Menu<br>Add to Quick Launch<br>Send To<br>Cut<br>Copy<br>Create Shortcut<br>Delete<br>Rename | <ul> <li>pplication</li> <li>pplication Extens</li> <li>pplication Extens</li> <li>IANIFEST File</li> <li>pplication Extens</li> <li>pplication Extens</li> </ul> | 4,553 KB<br>973 KB<br>36 KB<br>1 KB<br>77 KB<br>101 KB<br>468 KB<br>393 KB<br>536 KB<br>612 KB<br>316 KB<br>168 KB<br>324 KB<br>29 KB<br>105 KB |
| Size: 4                                                                                                    | Properties                                                                                                    |                                                                                                    |                                                                                                    |

- 3.) Select compatibility tab in property dialog.
- 4.) Enable the check box "Run this program as an administrator".

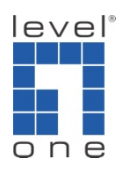

| ieneral                                | Compatibility Security Details                                                                                                    |
|----------------------------------------|----------------------------------------------------------------------------------------------------|
| lf you h<br>an earli<br>matche<br>Comp | ave problems with this program and it worked correctly on<br>er version of Windows, select the compatibility mode that<br>s that earlier version.<br>atibility mode |
| Ē                                      | Run this program in compatibility mode for:                                                                                                    |
| Wir                                    | idows XP (Service Pack 2) 👻                                                                                                    |
| Settin                                 | gs                                                                                                    |
| F                                      | Run in 256 colors                                                                                                    |
| <b>F</b>                               | Run in 640 x 480 screen resolution                                                                                                    |
| <b></b>                                | )isable visual themes                                                                                                    |
| <b>[</b> ]                             | )isable desktop composition                                                                                                    |
|                                        | isable display scaling on high DPI settings                                                                                                    |
| Privile                                | ge Level                                                                                                    |
| V F                                    | Run this program as an administrator                                                                                                    |
| And the second second                  |                                                                                                    |
| ۲                                      | Show settings for all users                                                                                                    |
|                                        |                                                                                                    |

5.) You are able to run Main console while Vista UAC is on.

Enable privilege level of Internet Explorer

1.) Go to C:\Program Files\Internet Explorer.

2.) Right click on iexplore.exe

3.) Select "Run as administrator" and then system will be prompted to run IE browser.

4.) Then you will be able to use web live viewer and web playback after downloading ActiveX while Vista UAC turned on.

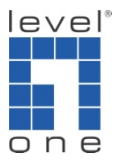

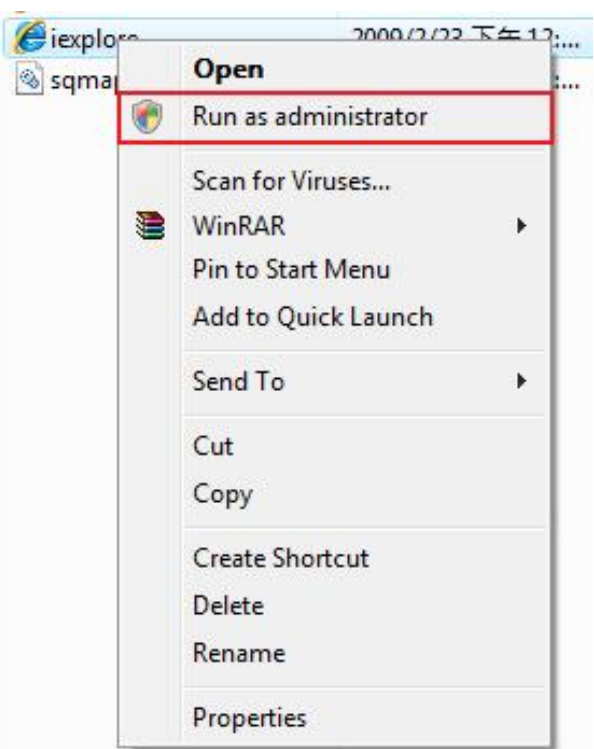